# 1. Cuidados e segurança

» Instale o produto em ambiente interno, sem umidade, abrigado da chuva e do sol, distantes de fontes de calor e vento, como condicionadores de ar e ventiladores.

### » Não instale onde há vibração.

- » A potência total dos aparelhos conectados deve respeitar as normas de segurança de acordo com a sua instalação elétrica.
- » Certifique-se de que o local de instalação possua sinal Wi-Fi 2,4 GHz com conexão à internet.
- » Se você não estiver confiante ou confortável em realizar a instalação, consulte um eletricista gualificado.
- » Verifique se há dano no produto, causado pelo transporte. Se houver, contate o formecedor para substituição.
   » Siga as especificações, instruções de uso e instalação.
   » Mantenha o produto em bom estado.
- » LGPD Lei Geral de Proteção de Dados Pessoais: este produto faz tratamento de dados pessoais e a Intelbras possui o acesso aos dados a partir deste produto, nos termos da Política de Privacidade Intelbras. Este produto possui criptografia na transmissão e armazenamento dos dados pessoais.

# 2. Especificações técnicas

| Alimentação                         | 100 – 240 V AC 50/60 Hz    |
|-------------------------------------|----------------------------|
| Corrente                            | 3 A                        |
| Wi-Fi                               | 2,4 GHz – 2,4835 GHz Wi-Fi |
| Temperatura de<br>operação          | -10°C ± 40 °C              |
| Alcance                             | ≤ 200 m                    |
| Dimensões (L $\times$ P $\times$ A) | 46 × 46 × 18 mm            |

3. Métodos de instalação

- Alertas:
  - Instalação deve ser realizado por pessoal qualificado de acordo com as regulamentações locais
  - 2. Deixe o dispositivo longe do alcance de crianças.
  - O dispositivo não deve ser exposto a ambientes molhados, úmidos ou quentes.
  - Instale o dispositivo afasatado de fortes fontes de sinal, como microondas, pois eles podem causar funcionamento anormal do produto.

- Obstruções por paredes de concreto ou objetos metálicos podem reduzir a efetividade do dispositivo e devem ser evitadas.
- 6. NÃO tente desmontar, repara ou modificar o dispositivo.

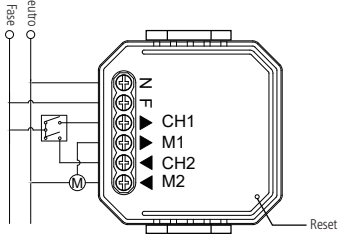

#### 3.1. Instruções para conexão dos cabos e diagrama

- Desligue a energia elétrica antes de realizar qualquer trabalho de instalação.
- 2. Conecte os cabos de acordo com o diagrama de conexão.
- 3. Insira o módulo dentro da caixa de passagem.
- Conecte a fonte de energia elétrica e siga as instruções para configuração do módulo de cortina.

**Obs.:** aproxime o seu smartphone do módulo de cortina enquanto você estiver configurando, e se assegure que você possui um mínimo de 50% de sinal Wi-Fi.

# intelbras

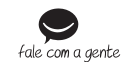

Suporte a clientes: (48) 2106 0006 Forum: forum.intelbras.com.br Suporte via chat: intelbras.com.br/suporte-tecnico Suporte via e-mail: suporte@intelbras.com.br SAC: 0800 7042767 Onde compare? Ouem instala?: 0800 7245115

Importado no Brasil por: Intelbras S/A – Indústria de Telecomunicação Eletrônica Brasileira Rodovia SC 281, km 4,5 – Sertão do Maruím – São José/SC – 88122-001 01.20 C/IVI 82.901.000/0014-41 – www.intelbras.com.br Origem: China

que o usuário possa automatizar as cortinas, tendo o controle em suas mãos através do aplicativo try Smart. Para maiores informações acesse o manual completo no site: www.intelbras.com.

ANATE

intelbras

Manual do usuário

Seu acionador de cortinas Wi-Fi smart

devidamente autorizados. Incorpora produto homologado pela

Anatel sob número 15538-20-13449.

Parabéns, você acaba de adquirir um produto com a qualidade e

O acionador de cortinas Wi-Fi smart é utilizado no acionamento de suas cortinas em conjunto com um automatizador. Discreto e de fácil configuração, ele permite

**IAC 110** 

seguranca Intelbras.

# 4. Download e Registro

» Para fazer o download do App Izy Smart na APP Store ou no Google Play, escaneie o QR code ou procure por Izy Smart na sua loja.

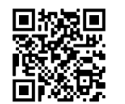

» Na tela de registro, insira seu endereço de e-mail para receber o código de verificação. Obs.: nosso dispositivo suporta somente redes Wi-Fi na frequência de 2.4 GHz.

# 5. Inclusão no APP

### Modo EZ (luz piscando rapidamente)

Preparação: abra o aplicativo na aba Mente Pagna. Com o aparelho já energizado, ligue e desligue o interruptor conectado ao aparelho 5 vezes até que a luz de indicação fique piscando rapidamente (ou aperte o botão *Reset* por 5 segundos). Certifique-se de que o intervalo entre ligar e desligar o interruptor não seja muito curto (o recomendado é aproximadamente 2 segundos).

- » Certifique-se que seu smartphone esteja conectado à uma rede Wi-Fi 2,4 GHz com acesso à internet.
- » Clique no ícone + no canto superior direito da tela e pressione o ícone equivalente ao seu dispositivo (IAC 110).
  » Escolha a rede desejada e digite a senha. Pressione

#### Próxin

» Certifique-se de que a luz de indicação esteja piscando

- » O usuário pode renomear o dispositivo pressionando o ícone no meio da interface.
- » Pronto! O dispositivo está pronto para o uso.

# Modo AP/Modo de Compatibilidade (luz piscando lentamente)

 » Se a instalação no modo EZ não for bem-sucedida, retorne à tela inicial do aplicativo, clique no icone + e pressione o ícone equivalente ao seu dispositivo novamente.
 » Para iniciar a instalação nesse modo, certifique-se que a luz de indicação do produto esteja piscando rapidamente, como no modo anterior (modo EZ). Caso a luz não esteja piscando rapidamente, ligue e desligue 5 vezes o interruptor conectado ao produto. Caso a luz já esteja piscando rapidamente, pule para o próximo passo.

» Com o produto já piscando rapidamente, repita o procedimento de desligar e ligar o interruptor conectado ao produto 5 vezes. Certifique-se de que o intervalo entre ligar e desligar o interruptor não seja muito curto (o recomendado é aproximadamente 2 segundos). A luz de indicação deverá começar a piscar lentamente.

» Escolha a rede desejada e digite a senha. Pressione

#### Próxim

» No canto superior direito da tela, selecione o Modo AP. Certifique-se de que a luz esteja piscando lentamente e pressione Próximo .

» Mude o Wi-Fi no qual o seu dispositivo está conectado para o ponto de acesso do dispositivo SmartLife-XXXX e retorne ao aplicativo.

- » Aguarde até que a configuração seja realizada com sucesso e concluido.
- » O usuário pode renomear o dispositivo pressionando o ícone no meio da interface.
   » Pronto! O dispositivo está pronto para o uso.

## Principais menus do App

A figura abaixo mostra as funções que podem ser encontradas nos principais menus do aplicativo.

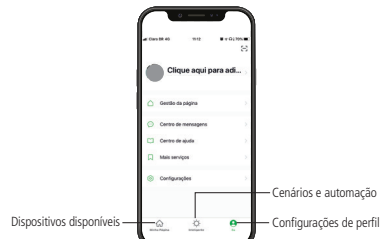

## Termo de garantia

essionando o Fica expresso que esta garantia contratual é conferida mediante as seguintes condições:

Assir

Nº da

Data

Mode

Rever

| do cliente:      |  |
|------------------|--|
| :ura do cliente: |  |
| nota fiscal:     |  |
| a compra:        |  |
| 0:               |  |
| ledor:           |  |

 Todas as partes, peças e componentes do produto são garantidos contra eventuais vicios de fabricação, que porventura venham a apresentar, pelo prazo de 1 (um) ano – sendo este de 90 (noventa) dias de garantia legal e 9 (nove) meses de garantia contratual –, contado a partir da data da compra do produto pelo Senhor Consumidor, conforme consta na nota fiscal de compra do produto, que é parte integrante deste Termo em todo o território nacional. Esta garantia contratual compreende a troca expressa de produtos gue apresentarem vicio de fabricação. Caso não seja constatado vicio de fabricação, e sim vicio(s) proveniente(s) de uso inadequado, o Senhor Consumidor arcará com essas despesas.

Nº de série

2. A instalação do produto deve ser feita de acordo com o Manual do Produto elou, Quia de Instalação. Caso seu produto necessite a instalação e configuração por um técnico capacitado, procure um profissional idôneo e especializado, sendo que os custos desses serviços não estão inclusos no valor do produto. 1. Após sua vida útil, o produto deve ser entregue a uma assistência técnica autorizada da Intelbras ou realizar diretamente a destinação final ambientalmente adeguada evitando impactos ambientais e a saúde. Caso prefira, a pilha/bateria assim como demais eletrônicos da marca Intelbras sem uso, pode ser descartado em qualquer ponto de coleta da Green Eletron (gestora de residuos eletroeletrônicos da marca associados). Em caso de divida sobre o processo de logística reversa, entre em contato conosco pelos telefones (48) 2106-0006 ou 0800 704 2767 (de segunda a sexta-feira das 08 ás 20 he aos sábados das 08 ás 18h) ou através do e-mail suporte@intelbras.com.br.

Sendo estas as condições deste Termo de Garantia complementar, a Intelbras S/A se reserva o direito de alterar as características gerais, técnicas e estéticas de seus produtos sem aviso prévio.

O processo de fabricação deste produto não é coberto pelos requisitos da ISO 14001.

Todas as imagens deste manual são ilustrativas.